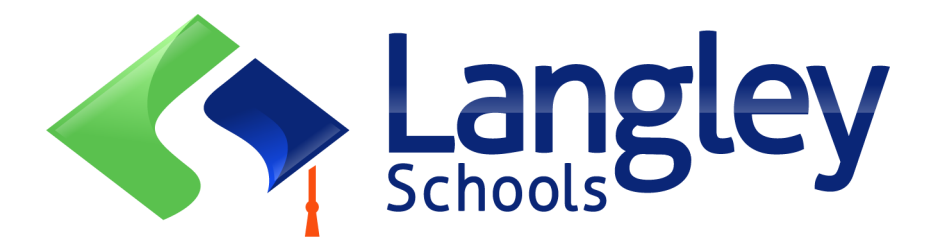

## Online Registration for the Next School Year-Elementary students

د راتلونکي ښوونيز کال لپاره دلمړنې زدکونکو او وړکتون لپاره آنلاين نوم ليکنه کول.

Parents can now register Kindergarten and Elementary students in Langley using the online Provincial Student Information System known as MyEducation BC.

اوس واليدين كولى شي په لينګلي كي د وړكتون او لومړني ښوونځيو زده كونكي لپاره د MyEducation BC په نوم د زده كونكو د معلوماتو ولايتي سيسټم په كارولو سره په آنلاين ډول نوم ليكنه وكړي.

## **Attention:**

# پاملرنه

Before starting please go to SD35.bc.ca Parent page to confirm the information you will need to complete the registration including documents to upload and your school catchment. Legible digital images are required. This list may be slightly different than the suggestions in the provincial Online Registration form.

د پيل کولو نه مخکي مهرباني وکړئ په SD35.bc.ca ويب پاڼه کښي د والدينو پاڼې ته لاړ سئ ترڅو د خپلي سيمي د ښوونځي په شمول ټول اړين معلومات او اسناد چې د زده کونکو د نوم ليکني لپاره اړين دی تاييد او چمتو کړي. دغه ليست ممکن ده ولايتي نوم ليکني په فورمه کښي د ليکل سوو اسنادو سره توپير ولري.

These documents are deleted from the system once the registration process is completed

دا اسناد د نوم ليکني د پشېړيدو څخه وروسته له سيسټم څخه له منځه ځي.

## Also Know:

### همدا ډول يايد پوه سي چي:

If you try to create a new account and one exists you will receive a warning. Please contact your current district or Langley MyEd support at https://www.sd35.bc.ca/ students-parents/myedbc-family-portal-help/

که تاسو و غواړي چي نوی حساب پر انيزي او يو بل په همدغه نوم شتون ولري، نو تاسو به يو د خبر داری پيغام تر لاسه کړي. په داسی حالت کښی مهرباني وکړئ د Langley MyEd Support مرستندوی ډلي سره په لاندی ويب پانه کښي اړيکه ونيسئ: /<u>https://www.sd35.bc.ca/students-parents/myedbc-family-portal-help</u>

If you cannot remember your access credentials please contact Langley MyEd support at https://www.sd35.bc.ca/students-parents/myedbc-family-portal-help/

که ستاسو خپل د لاس رسي اسناد (پیژند نوم او پټ نوم یا پاسورډ) له یاده وتلي وي، د Langley MyEd Support سره په لاندي ویب پاڼه کښي : <u>/https://www.sd35.bc.ca/students-parents/myedbc-family-portal-help</u> اړیکه ونیسئ.

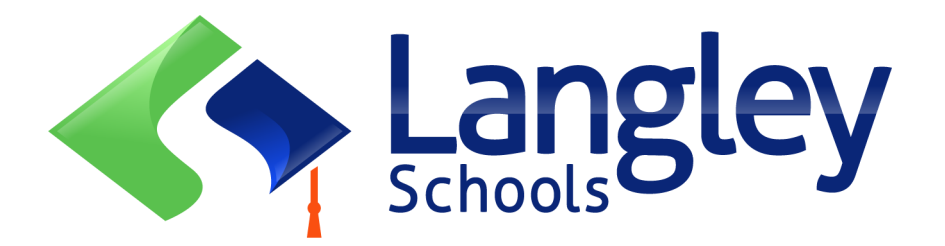

- If you do not see the Initiate button to start a new registration contact Langley MyEd support at https://www.sd35.bc.ca/students-parents/myedbc-family-portalhelp/ to add the option to your account
- که تاسو د نوی نوم ليکنی لپاره دغه د پيل کيدو (Initiate+) تڼۍ نه وينئ، مهرباني وکړئ د Langley MyEd Support مرستندوی ډلي سره په لاندی ويب پانه کښي اړيکه ونيسئ: <u>/https://www.sd35.bc.ca/students-parents/myedbc-family-portal-help</u> ترڅو ستاسو په حساب کښي دغه تڼۍ اضافه کړی.
- 1. If you have questions please check the information on https://www.sd35.bc.ca/ students-parents/registration-2/registration/ and if you question is not answered there please contact the school

که تاسو کوم تاسو د نوم ليکني لپاره کوم سوال ولري، مهرباني وکړئ دمعلوماتو لپاره لاندي ويب پاڼي ته مراجعه وکړئ:

که مو دلته سوالونه حل نه سول، مهربانی <u>https://www.sd35.bc.ca/students-parents/registration-2/registration/</u> وکړی د ښوونځي سره اړيکه ونيس<u>ئ.</u>

If you already have a MyEducation account skip to Step 5.

که تاسو مخکي د MyEducation BC حساب ولري، مهرباني وکړئ د پنځم نمبر يا مرحلي (5) څخه شروع وکړئ.

If you **DO NOT** have a MyEducation BC account follow Steps 1—4

که تاسو مخکي د MyEducation BC حساب نه لري، مهرباني وکړئ د يو نه بيا تر څلور پوري مرحلي مخته يوسئ (1-4).

#### If you do not have a MyEd account

د يو نوى حساب پر انيسلولپاره نموړى ويب پاڼي ته لاړ سئ: https://myeducation.gov.bc.ca/aspen او د خپل فعال ايميل په دا خلولو سره نوم ليکنه پيل کړئ.

1. Request an account by going to https://myeducation.gov.bc.ca/aspen and entering a valid email address for yourself. MyEducation BC Prod MyEducation BC Login ID Request an account MyEducation BC Password Login Information I forgot my password 🚽 Log On Login using BC Services Card below Enterprise BCSC Production SSO BC Services Card 2. Select "I am a parent/guardian registering my child online" and click Next Step بيا دغه جمله چې زه يو والد يا سرپرست يم د خپل ماشوم نوم ليکنه کوم وټاکي او Click Next کښکاږئ. Account Type Please choose one of the available account types belo I am a parent/guardian registering my child online Choose this option if you have never created a MyEducation BC account Click here to have the account validation email resent

Next Step À K Close

If you try to create a new account and one exists you will receive a warning. Please contact your current district or Langley MyEd support at https://www.sd35.bc.ca/ students-parents/myedbc-family-portal-help/

كه تاسو غواړى چى يو نوى حساب پرانيزى او يو بل پخوانى ولرى، نو تاسو به د خبردارى پيغام تر لاسه كړى. په دى حالت كښي بايد د Langley MyEd support كومكى ډلى سره په لاندى ويب پاڼه كى اړيكه ونيسئ: /www.sd35.bc.ca/ /students-parents/myedbc-family-portal-help

| 3. Supply the Parent Dem | ographic Information as requested on the form and Select                           |
|--------------------------|------------------------------------------------------------------------------------|
| انتخاب کړئ. Langley      | 3- د لته د واليدينو لپاره غوښتل سوي معلومات داخل کړئ او د لينګلي (Langley) ښار     |
| Information for the acc  | ount holder (for a parent or guardian, this is your information, not your child's) |
| Legal first name *       | Parent                                                                             |
| Legal last name *        | Test                                                                               |
| Street address *         | 2222-2 Street                                                                      |
| RR Number / PO<br>Box    |                                                                                    |
| City *                   | Langley                                                                            |
| State/province *         | BC V                                                                               |
| Postal code *            | V1M 3N3                                                                            |
| Home phone *             | 604-999-9999                                                                       |
| School District*         | Langley                                                                            |
|                          |                                                                                    |
|                          |                                                                                    |
| Previous Step            | Next Step Close                                                                    |
|                          |                                                                                    |

4. Set up your account with your email address, password, and security question

\* Check your email for account verification email. If you do not see it your In Box, check Spam/Junk folders

4. خپل حساب په خپل ایمیل ادرس، پیژند نوم، پټ نوم یا پاسورډ، او یو امنیتی پوښتنه او جواب سره تنظیم کړئ. د تایدي د بریښنا لیک لپاره خپل بریښنالیک وګورئ. که مو بریښنالیک نه کړی تر لاسه، مهربانی وکړی د کثافت او نا غوښتل سو بریښنا لیکونو صنوقونه (Junk box and Spam Box) وګورئ. 5. Log into https://myeducation.gov.bc.ca/aspen/logon.do به این ویبسایت وارد شوید

The lower right hand box will have Start a New Student Registration and +Initiate... to start a new form. Any forms initiated or submitted will show below that box to resume a registration or view progress of submitted registration. Once completed the status of submitted registration will change to accepted.

If you do not see the Initiate button to start a new registration contact Langley MyEd support at https://www.sd35.bc.ca/students-parents/myedbc-family-portal-help/ to add the option to your account

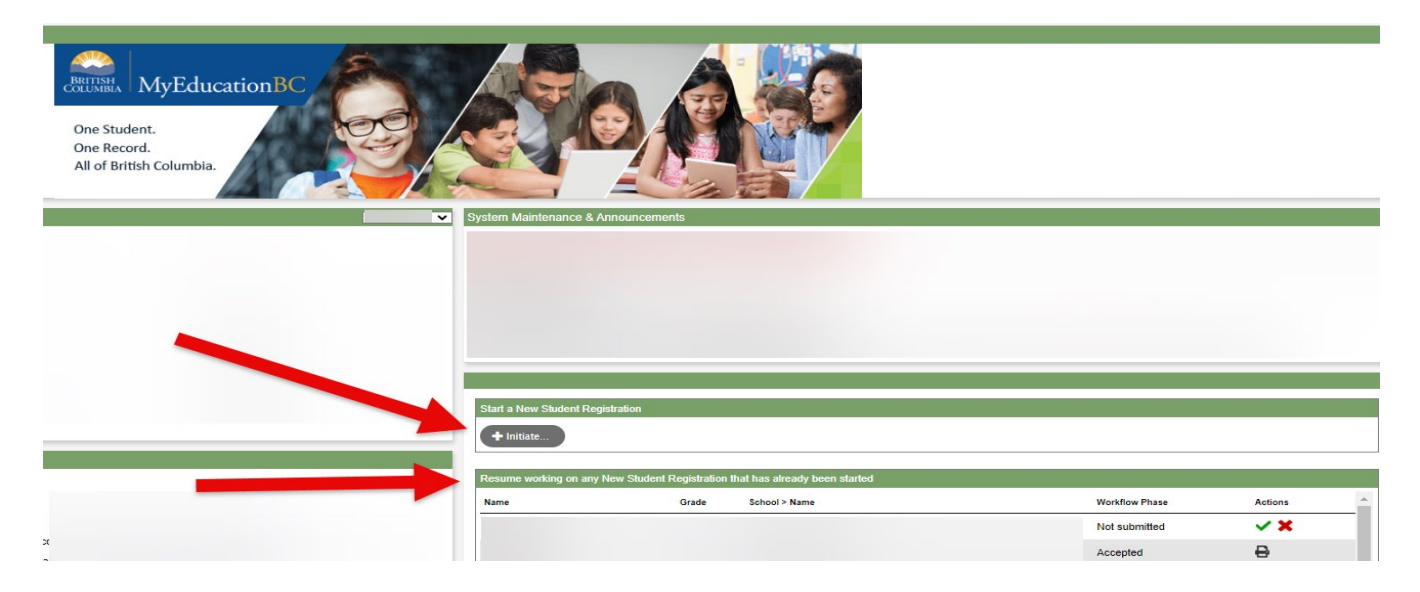

كوم بكس ته چې په دغه عكس كي اشاره سوي ده د: Start a New Student Registration او هم دا رنګه د...entiate تڼۍ لري چي يوه نوى نوم ليكنه شروع كړي. كومى فورمي چي پيل سوي وى او ياهم جمع سوي وي تر نموړي بكس لاندي ښودل كيږي تر څو تاسو وكولاي سي وروسته دغه شروع سوي نوم ليكني تكميلي كړي او يا هم د جمع سوي نوم ليكني پر مختګ دلته وويني. كله چې دنوم ليكنى پروسه تكميله سي، حالت به يې د(Submitted) څخه و منل سوي يا (Accepted) ته بدل سي.

که تاسو د نوی نوم ليکني لپاره د پيل تڼۍ (Initiate+) نه وينی، مهرباني وکړئ د Langley MyEd Support سره په لاندي ويب پاڼه کښي : <u>/https://www.sd35.bc.ca/students-parents/myedbc-family</u> اړيکه ونيسئ ترڅو دغه تڼۍ ستاسو حساب ته ور اضافه کړي.

### Creating a new Registration

د نوی نوم لیکنی پر انیستنه/شروع کول

Before starting this process please check https://www.sd35.bc.ca/students-parents/registration-2/ registration/ for up to date requirements for registrations. Legible digital images of doc-uments are required.

د نوى نوم ليكنى څخه مخكي مهرباني وكړي په لاندي ويب پاڼه كښي د نوم ليكني لپاره تازه اړين تازه معلوماتو وګورئ:

https://www.sd35.bc.ca/students-parents/registration-2/registration/

### 6. The registration process has a number of 'Top Tabs" to complete.

a) Start top tab asks for the school year. Kindergarten registration is for the next school year.

| If you need to stop and come back later, select 🖺 Save & Close'. All your information is automatically saved when you move to a new tab, or select the 'Next 🗲' or ' 🗲 Previous' buttons.                                                                                                    |
|----------------------------------------------------------------------------------------------------|
| Personal Information Notice                                                                                                    |
| The information required for registration purposes on this form is collected by Districts and Schools in BC under the authority of the School Act, Section 13 and 79, and in accordance with s. 26(c) of the Freedom of Information and Protection of Privacy Act (FOIPPA, BC). The information provided will be used for educational program and administrative purposes, and if required, may be provided to health services, social services or support services as outline in Section 79(2) of the School Act. The information collected on this form will be protected consistent with s. 30 of FOIPPA, BC. If you have any questions about the information recorded on this form, please contact your District or School Administrator. |
| Contact information can be found on the BC K-12 School and District Contact Information page                                                                                                    |
|                                                                                                    |
| School Year Selection                                                                                                    |
| To begin a registration application, select a school year below:                                                                                                    |
| ○ 2023-2024                                                                                                    |
|                                                                                                    |
|                                                                                                    |
|                                                                                                    |
|                                                                                                    |

6 . د نوم ليکني مرحله څو "Top Tabs " معلوماتي پاڼي لري چي بايد ډکي سي.

a) لمري يا د شروع په پاڼه "Start Top" د تعلمي کال پوښتنه کوي. د وړکتون نوم ليکنه د راتلونکي ښوونيز کال لپاره ده لکه څرنګه چي دلته په سره خط دايره سوي دي.

### (جريان .cont) 6.

b) Student top tab is for student specific information. If you already had a MyEducation account, some demographic information will auto-fill.

|                                                                                                    | Student                                                 | School                                  | Family/Contacts                                      | Additional<br>Information | Documents                                                      | Submit                                                                                                    |          |            |               |                     |                 |
|----------------------------------------------------------------------------------------------------|---------------------------------------------------------|-----------------------------------------|------------------------------------------------------|---------------------------|----------------------------------------------------------------|----------------------------------------------------------------------------------------------------|----------|------------|---------------|---------------------|-----------------|
| Student Inf                                                                                                    | ormation                                                |                                         |                                                      |                           |                                                                |                                                                                                    |          |            |               |                     |                 |
| Legal Name                                                                                                    |                                                         |                                         |                                                      |                           | Preferre                                                       | d Name                                                                                                    |          |            |               |                     |                 |
| First *                                                                                                    |                                                         |                                         |                                                      |                           | First '                                                        |                                                                                                    |          |            |               |                     |                 |
| Middle                                                                                                    |                                                         |                                         |                                                      |                           | Middl                                                          | •                                                                                                    |          |            |               |                     |                 |
| Last*                                                                                                    |                                                         |                                         |                                                      |                           | Last '                                                         |                                                                                                    |          |            |               |                     |                 |
|                                                                                                    |                                                         |                                         |                                                      |                           |                                                                |                                                                                                    |          |            |               |                     |                 |
| Suffix                                                                                                    |                                                         | •                                       |                                                      |                           | PEN                                                            |                                                                                                    |          |            |               |                     |                 |
| Gender *                                                                                                    | -                                                       |                                         |                                                      |                           | BC P                                                           | ersonal Health Nu                                                                                                    | umber    |            |               |                     |                 |
| Birth and C                                                                                                    | itizenship                                              |                                         |                                                      |                           |                                                                |                                                                                                    |          |            |               |                     |                 |
| Place of birth                                                                                                    |                                                         |                                         |                                                      |                           | Country                                                        | of citizenship *                                                                                                    | ~        |            |               |                     |                 |
| Place of birth<br>Country of bi                                                                                                    | irth •                                                  | ~                                       |                                                      |                           | Country<br>If not bo                                           | of citizenship *<br>m in Canada                                                                                       | ~        |            |               |                     |                 |
| Place of birth<br>Country of bi                                                                                                    | rth *                                                   | •                                       |                                                      |                           | Country<br>If not bo<br>Arriva                                 | of citizenship *<br>m in Canada<br>I in BC                                                                            |          |            |               |                     |                 |
| Place of birth<br>Country of bi<br>If born in Canac<br>Province of b                                                                                               | irth •                                                  | •                                       |                                                      |                           | Country<br><u>If not bo</u><br>Arriva<br>Arriva                | of citizenship *<br>m in Canada<br>I in BC<br>I in Canada                                                             |          |            |               |                     |                 |
| Place of birth<br>Country of bi<br>If born in Canas<br>Province of b                                                                                               | rth •                                                   |                                         |                                                      |                           | Country<br>If not bo<br>Arriva<br>Arriva                       | of cilizenship *<br><u>m in Canada</u><br>I in BC<br>I in Canada                                                      |          |            |               |                     |                 |
| Place of birth<br>Country of bi<br>If born in Canas<br>Province of b<br>Age and Gr                                                                                 | rth *                                                   |                                         | e the arrade and are                                 | on Day 21 in the c        | Country<br>If not bo<br>Arriva<br>Arriva                       | of citizenship *<br><u>m in Canada</u><br>I in BC<br>I in Canada                                                      |          | )          |               |                     |                 |
| Place of birth<br>Country of bi<br>If born in Canas<br>Province of b<br>Age and Gr<br>Enter the studer<br>If the calculated                                        | rth *                                                   | hich will determin                      | e the grade and age<br>ade you are registerir        | on Dec 31 in the s        | Country<br>If not be<br>Arriva<br>Arriva                       | of citizenship *<br>m in Canada<br>l in BC<br>l in Canada<br>hich you are regis<br>de in the Comme                    | etering. | the Submit | tab at the en | d of the registrati | on application. |
| Place of birth<br>Country of bi<br>If born in Canas<br>Province of b<br>Age and Gi<br>Enter the studen<br>If the calculated<br>Date of birth (m                    | rth • da<br>birth • • • • • • • • • • • • • • • • • • • | hich will determin<br>not match the gra | e the grade and age<br>ade you are registerin        | on Dec 31 in the s        | Country<br>If not bo<br>Arriva<br>Arriva<br>school year for wi | of citizenship *<br>m <u>in Canada</u><br>lin BC<br>lin Canada<br>lin Canada<br>nich you are regis<br>de in the Comme | itering. | the Submit | tab at the en | d of the registrati | on application. |
| Place of birth<br>Country of bi<br>If born in Canas<br>Province of b<br>Age and Gi<br>Enter the studer<br>If the calculated<br>Date of birth (m<br>Age as of Dec 3 | rth *                                                   | hich will determin<br>not match the gr  | e the grade and age<br>ade you are registerin<br>Age | on Dec 31 in the s        | Country<br>If not bo<br>Arriva<br>Arriva<br>school year for wi | of citizenship *<br>m in Canada<br>lin BC<br>lin Canada<br>lin Canada                                                 | dering.  | the Submit | tab at the en | d of the registrati | on application. |

b) د زده کونکي دمعلوماتو پاڼه: دا پاڼه د زده کونکو د خاصو معلوماتو لپاره ده. که تاسو مخکي يو بل د MyEducation حساب درلودي، نو بعضي د پيژندګلوي معلومات دلته په خپله يا اتوماتيک ډول را څرګنديږي. تاسو کولي سي چي دا ملومات اضافه او بدل کړي.

c) School top tab. Choose Langley School District and your catchment school Your catchment school can be found on the SD35 website at https://www.sd35.bc.ca/ schools/school-locator/ If a school is missing from the list it is not accepting registrations at this time.

| Start                 | Student              | School                     | Family/Contacts           | Additional<br>Information | Documents              | Submit               |                    |                             |                    |    |  |
|-----------------------|----------------------|----------------------------|---------------------------|---------------------------|------------------------|----------------------|--------------------|-----------------------------|--------------------|----|--|
| School Sel            | ection               |                            |                           |                           |                        |                      |                    |                             |                    |    |  |
|                       |                      |                            |                           |                           |                        |                      |                    |                             |                    |    |  |
| All School Distr      | ict Websites provid  | de detailed informa        | ation around Kinderga     | arten registration o      | details that are uni   | que to their own d   | strict processes.  |                             |                    |    |  |
| The Ministry pro      | ovides details arou  | ind Full Day Kinde         | rgarten here.             |                           |                        |                      |                    |                             |                    |    |  |
| Below you will s      | see a list of school | s participating in o       | Inline registration bas   | ed on the selecte         | d school district an   | d the calculated g   | ade level.         |                             |                    |    |  |
| Please select fr      | om this list. If the | school desired is <u>n</u> | not listed as a partici   | pant to online regi       | istration:             |                      |                    |                             |                    |    |  |
| • Er                  | sure you have the    | correct School Di          | istrict selected          |                           |                        |                      |                    |                             |                    |    |  |
| • Inc                 | dicate the desired   | school in the Com          | ment field on the Su      | bmit tab                  |                        |                      |                    |                             |                    |    |  |
|                       | ontact the desired   | school for registra        | uon mormation             |                           |                        |                      |                    |                             |                    |    |  |
| Note: If the dist     | rict you are registe | ering for is not ava       | ilable in the list, pleas | se check that distr       | rict's website for the | eir registration pro | cess.              |                             |                    |    |  |
|                       |                      |                            |                           |                           |                        |                      |                    |                             |                    |    |  |
|                       |                      |                            |                           |                           |                        |                      |                    |                             |                    |    |  |
| School district       | Langle               | v                          | ~                         |                           |                        |                      |                    |                             |                    |    |  |
|                       |                      |                            |                           |                           |                        |                      |                    |                             |                    |    |  |
| Required: Select      | the school approp    | oriate for your add        | ress                      |                           |                        |                      |                    |                             | Grade level        | KF |  |
|                       |                      |                            |                           |                           |                        |                      |                    |                             |                    |    |  |
| Filter this list by a | school name or cit   | y:                         |                           |                           |                        |                      |                    |                             |                    |    |  |
| Reques                | sted School          |                            | St                        | treetAddress              | City                   | Pho                  | ne1                | StartGrade                  | End Grade          |    |  |
| 0                     |                      |                            |                           |                           |                        |                      |                    | KF                          | 07                 |    |  |
| 0                     |                      |                            |                           |                           |                        |                      |                    | KF                          | 07                 |    |  |
|                       |                      |                            |                           |                           |                        |                      |                    | KE                          | 05                 |    |  |
|                       |                      |                            |                           |                           |                        |                      |                    | 14                          |                    |    |  |
|                       |                      |                            |                           |                           |                        |                      |                    |                             |                    |    |  |
| All your changes      | are saved when y     | ou click the Next          | or Previous buttons.      | You may click Sa          | ve & Close at any      | time to save your    | work and return to | o complete the registration | application later. |    |  |
|                       |                      |                            |                           |                           |                        |                      |                    |                             |                    |    |  |
|                       |                      |                            |                           |                           |                        |                      |                    |                             |                    |    |  |
|                       |                      |                            |                           |                           |                        |                      |                    |                             |                    |    |  |
| + Previous            | 🖹 Save & Clos        | e Next 🔶                   | 🗙 Cancel                  |                           |                        |                      |                    |                             |                    |    |  |
|                       |                      |                            |                           |                           |                        |                      |                    |                             |                    |    |  |

**c) دښوونځي د انتخابولو پانه:** په دغه پاڼه کښي د (School District) د لينګلي ښار (Langley) انتخاب کړئ. تاسو کولي سي چي د خپلي سيمي يا کورته نژدي ښوونځيو د رياست د ويب پاڼي له لاري پيدا کړي:

/https://www.sd35.bc.ca/schools/school-locator که ستاسو د سيمي ښوونځي په دغه ليست کښی نه وي، نوييا په هغه ښوونځي کښي نور ځای نسته او نوم ليکنه نه کوي.

d) Family/Contacts top tab. If you had an existing MyEducation account, some of the fields will pre-fill. You can change or add information to the family and contacts information.

| Start      | : Stude              | nt Scho               | ol Fam         | ily/Contacts     | Additional<br>Information | Documents            | Submit          |               |                    |                    |                  |
|------------|----------------------|-----------------------|----------------|------------------|---------------------------|----------------------|-----------------|---------------|--------------------|--------------------|------------------|
| Parent     | /Guardian/O          | ther Contact          |                |                  |                           |                      |                 |               |                    |                    |                  |
| Click on y | our name to com      | plete your own rec    | ord, then sele | ct Add to add a  | any additional co         | ntacts.              |                 |               |                    |                    |                  |
| You must   | complete the rela    | tionship field for e  | ach contact yo | ou add.          |                           |                      |                 |               |                    |                    |                  |
| Click on t | he contact's first r | ame to finish filling | g out any miss | sing information | 1.                        |                      |                 |               |                    |                    |                  |
|            | First Name           | Last Name             | # Rel          | ationship        | Phone 1                   | Phone 1              | ype Ph          | none 2        | Phone 2 Type       | Email              |                  |
|            |                      |                       |                |                  |                           |                      |                 |               |                    |                    |                  |
| 🛨 Add      | Delete               |                       |                |                  |                           |                      |                 |               |                    |                    |                  |
|            |                      |                       |                |                  |                           |                      |                 |               |                    |                    |                  |
| Sibling    | js                   |                       |                |                  |                           |                      |                 |               |                    |                    |                  |
| Click Add  | to add any siblin    | gs who are ALREA      | DY attending   | a school in this | s district.               |                      |                 |               |                    |                    |                  |
|            | First Name           | Las                   | t Name         | s                | ibling Grade              |                      | School Name     |               |                    |                    |                  |
|            |                      |                       |                |                  |                           |                      |                 |               |                    |                    |                  |
|            |                      |                       |                |                  |                           |                      |                 |               |                    |                    |                  |
|            |                      |                       |                |                  |                           |                      |                 |               |                    |                    |                  |
|            |                      |                       |                |                  |                           |                      |                 |               |                    |                    |                  |
| 🛨 Add      | I 📄 Delete           |                       |                |                  |                           |                      |                 |               |                    |                    |                  |
|            |                      |                       |                |                  |                           |                      |                 |               |                    |                    |                  |
| All your c | hanges are saved     | when you click th     | e Next or Pre  | vious buttons.   | You may click Sa          | ave & Close at any t | ime to save you | ir work and i | return to complete | he registration ap | plication later. |
|            |                      |                       |                |                  |                           |                      |                 |               |                    |                    |                  |
| - Previo   | us 🖪 Save            | & Close Ne            | xt -           | Cancel           |                           |                      |                 |               |                    |                    |                  |
|            |                      |                       |                |                  |                           |                      |                 |               |                    |                    |                  |

d) د کورنۍ اړيکو پاڼه: که تاسو مخکي يو بل د MyEducation حساب درلودي، نو بعضي د پيژندګلوي معلومات دلته په خپله يا اتوماتيک ډول را څرګنديږي. تاسو کولي سي چي دا ملومات اضافه او بدل کړي.

e) Additional information top tab. This page allows for medical or learning support information that will compliment your registration information.

| Start                                                                                                    | Student          | School                | Family/Contacts     | Additional<br>Information | Doc     | uments   | Submit          |          |
|----------------------------------------------------------------------------------------------------|------------------|-----------------------|---------------------|---------------------------|---------|----------|-----------------|----------|
| School His                                                                                                    | tory             |                       |                     |                           |         |          |                 |          |
| Last School or S                                                                                                    | StrongStart/Prog | ram of Attendance     |                     |                           |         |          |                 |          |
| No previous s                                                                                                    | chool            |                       |                     |                           |         | Previous | school address  |          |
| Date last attend                                                                                                    | led 🚺            |                       |                     |                           |         | Previous | school city     |          |
| Reason for leav                                                                                                    | ving             |                       |                     |                           |         | Previous | school province | <b>Q</b> |
| Previous schoo                                                                                                    | l grade          | ~                     |                     |                           |         | Previous | school country  |          |
| Previous schoo                                                                                                    | l district       |                       |                     |                           |         |          |                 | 6        |
| Previous schoo                                                                                                    | ol name          |                       |                     |                           |         | Comment  |                 |          |
| Previous schoo                                                                                                    | l phone          |                       |                     |                           |         |          |                 |          |
| ✓ Has the second second se | ne student ever  | attended a school in  | this District?      |                           |         |          |                 |          |
| If yes, what is t                                                                                                    | he name of the I | ast school attended   | in this District?   |                           |         |          |                 |          |
|                                                                                                    |                  |                       |                     |                           |         |          |                 |          |
| Medical Inf                                                                                                    | ormation         |                       |                     |                           |         |          |                 |          |
| Does this stude                                                                                                    | nt have a medic  | al condition? Click A | dd and provide a de | scription of the con      | dition. |          |                 |          |

e) داضافي معلومانو پاڼه: دا پاڼه تاسو ته اجازه درکوي ترڅو د نوم ليکني د لا تکميلنيا لپاره اړين صيحي او د زدکړو اضافي کومکي معلومات او اسنادونه اضافه کړي.

f) Documents top tab. Please upload all required documentation to support your application. Updated documentation requirements are found on the SD35 website at https://www.sd35.bc.ca/students-parents/registration-2/registration/. Please be as complete as possible as missing documents can delay the registration process.

| Start                                                                                       | Student                         | School                 | Family/Contacts        | Additional<br>Information | Documents             | Submit             |                                                                   |  |  |  |  |
|---------------------------------------------------------------------------------------------|---------------------------------|------------------------|------------------------|---------------------------|-----------------------|--------------------|-------------------------------------------------------------------|--|--|--|--|
| Documenta                                                                                   | ation                           |                        |                        |                           |                       |                    |                                                                   |  |  |  |  |
| Required D                                                                                  | ocumentation                    | for Students           | New to the Distr       | ict                       |                       |                    |                                                                   |  |  |  |  |
| The following is a list of required documentation to complete school registration. You may: |                                 |                        |                        |                           |                       |                    |                                                                   |  |  |  |  |
| • Up                                                                                        | load documents w                | vith your registration | on application or      |                           |                       |                    |                                                                   |  |  |  |  |
| • Pr                                                                                        | ovide documentati               | on directly to the s   | chool upon acceptar    | nce of your registr       | ation application     |                    |                                                                   |  |  |  |  |
| Proof of school                                                                             | age and status in               | Canada. This can       | be shown using the f   | ollowing forms of         | identity verification | documents:         |                                                                   |  |  |  |  |
| - BC<br>yo                                                                                  | C Services Card wi<br>ur child  | th Photo, Birth Ce     | rtificate, Valid Passp | ort, Immigration D        | ocuments, Permar      | ent Residence Ca   | ard for both you and                                              |  |  |  |  |
| • Pr<br>ag                                                                                  | oof of ordinary res<br>reement) | idence (a docume       | nt such as your curre  | nt year property t        | ax receipt, current   | month rental recei | pt, or a purchase/rental                                          |  |  |  |  |
| Note: Further de                                                                            | ocumentation may                | be requested.          |                        |                           |                       |                    |                                                                   |  |  |  |  |
| Name                                                                                        |                                 |                        | Filename               |                           |                       | Do                 | ocument                                                           |  |  |  |  |
|                                                                                             |                                 |                        |                        | 1                         | No matching record    | s                  |                                                                   |  |  |  |  |
| 🖶 Upload                                                                                    | 🗎 Delete                        |                        |                        |                           |                       |                    |                                                                   |  |  |  |  |
| All your change                                                                             | s are saved when                | you click the Next     | or Previous buttons    | . You may click S         | ave & Close at an     | y time to save you | r work and return to complete the registration application later. |  |  |  |  |
|                                                                                             |                                 |                        |                        |                           |                       |                    |                                                                   |  |  |  |  |
| + Previous                                                                                  | 🖺 Save & Clos                   | e Next 🔶               | X Cancel               |                           |                       |                    |                                                                   |  |  |  |  |

**f) د اسنادو پاڼه:** مهرباني وکړي د نوم ليکني لپاره خپل ټول اړين اسنادونه دلته جمع (آپلود) کړئ. داړينو اسنادو او معلوماتو ليست د په دغه ويب پانه کي ليدلي سي: https://www.sd35.bc.ca/students-parents/registration-2/registration/

مهرباني وكړئ د امكان تر حده پشپړ اړين اسناد جمع كړئ ځكه چي نامكمل اسناد د به نوم ليكني پروسه وځنډوي.

g) Submit top tab. This final page allows you to enter any comments to complement the registration package prior to submission. You may save and return to the application at a later date, but once it is submitted the entire package is in the school's folder and you can no longer update it. If the school needs any additional information, they will contact you at the phone or email provided.

| Start            | Student              | School              | Family/Contacts         | Additional<br>Information                                                                                                    | Documents            | Submit    |  |
|------------------|----------------------|---------------------|-------------------------|----------------------------------------------------------------------------------------------------|----------------------|-----------|--|
| Done!            |                      |                     |                         |                                                                                                    |                      |           |  |
| Congratulat      | ions! You have       | e reached the       | end of the Reg          | istration appli                                                                                                    | cation.              |           |  |
|                  |                      |                     |                         |                                                                                                    |                      |           |  |
| Comment : Ent    | er any final notes   | or comments for th  | ne registrar (optional) | )                                                                                                    |                      |           |  |
|                  |                      |                     |                         |                                                                                                    |                      |           |  |
|                  |                      |                     |                         |                                                                                                    |                      |           |  |
|                  |                      |                     |                         |                                                                                                    |                      |           |  |
| You may click S  | ave and Close at     | any time to save y  | our work and return     | to complete the re                                                                                                    | gistration applicati | on later. |  |
| Before submittir | ng your registration | application, pleas  | e review the informa    | tion you have ent                                                                                                    | ered by clicking on  | each tab. |  |
| Note: Once you   | click the Submit     | button you will not | be able to edit this F  | Registration application application appli | ation.               |           |  |
|                  |                      |                     |                         |                                                                                                    |                      |           |  |
|                  |                      |                     |                         |                                                                                                    |                      |           |  |
| Previous         | 🖹 Save & Clos        | e Next 🔶            | 🔁 Submit                | X Cancel                                                                                                    |                      |           |  |

g) د نوم ليكني د جمع كولو پاڼه: دغه پاڼه د نوم ليكني پر جمعه كولو سربيره تاسو ته اجازه دركوي خپل نظريات يا اضافي كه تاسو و غواړي چي اضافه يي كړي دلته يي ليكلي سي. تاسو كولي سي چي د نوم ليكني پروسه په هره مرحله كښي خودي كړي او وروسته يي دهغه مرحلي څخه تكميله كړي. مكركله چي نوم ليكنه جمع يا وسپارل سي، بيا يي تاسو نه سي بدلولي. كه اضافي معلوماتو ته ضرورت وي، ښوونځي به د تلفون له لاره اړيكه در سره ونيسي.

## Online Registration for September 2024 Elementary students

Schools will process the online registrations. Please contact the school directly if you have any questions and watch for a phone call from the school as administrative assistants may need to contact you to clarify information before completing the registration.

- ⇒ Check the SD35 website at https://www.sd35.bc.ca/students-parents/ for more information
- ⇒ There is a form for parents who need MyEd assistance at https://www.sd35.bc.ca/ students-parents/myedbc-family-portal-help/
- $\Rightarrow$  The MyEd portal will update the registration status as it is processed
- $\Rightarrow$  Emails will be sent at acceptance

ښوونځي به د نوم ليکني انلاين غوښتنليکونه پرخپل وخت او نوبت سره پروسس کړي. که تاسو کوم سوال ولري لطفاً مستقيم د ښوونځي سره اړيکه ونيسئ او خپل بريښناليک يا ايميل ته متوجه سئ ځکه چي ممکن د ښوونځي اداري معاونين ستاسو څخه د بعضي اسنادو يا معلوماتو د تصديق و شفافيت لپاره اړيکه ونيسي.

د نورو اړينو معلوماتو لپاره نوموړي ويبپاڼي ته لاړ سئ: /www.sd35.bc.ca/students-parents/

هغه واليدن چي د MyEducation BC حساب په جوړولو کښي مرستي ته اړتيا لري بايد لاندي د مرستي غوښتني فورمه ډکه کړي: /https://www.sd35.bc.ca/students-parents/myedbc-family-portal-help

تاسود نوم ليکني د پروسي حالت د MyEducation BC په حساب يا (پورټل) کښي ليدلي سي.

كله چې نوم ليكنه بشپړه سي، تاسو به سمدستي بريښناليک تر لاسه كړي.